# Лабораторная работа. Поиск и устранение неполадок статических маршрутов IPv4 и IPv6

Топология

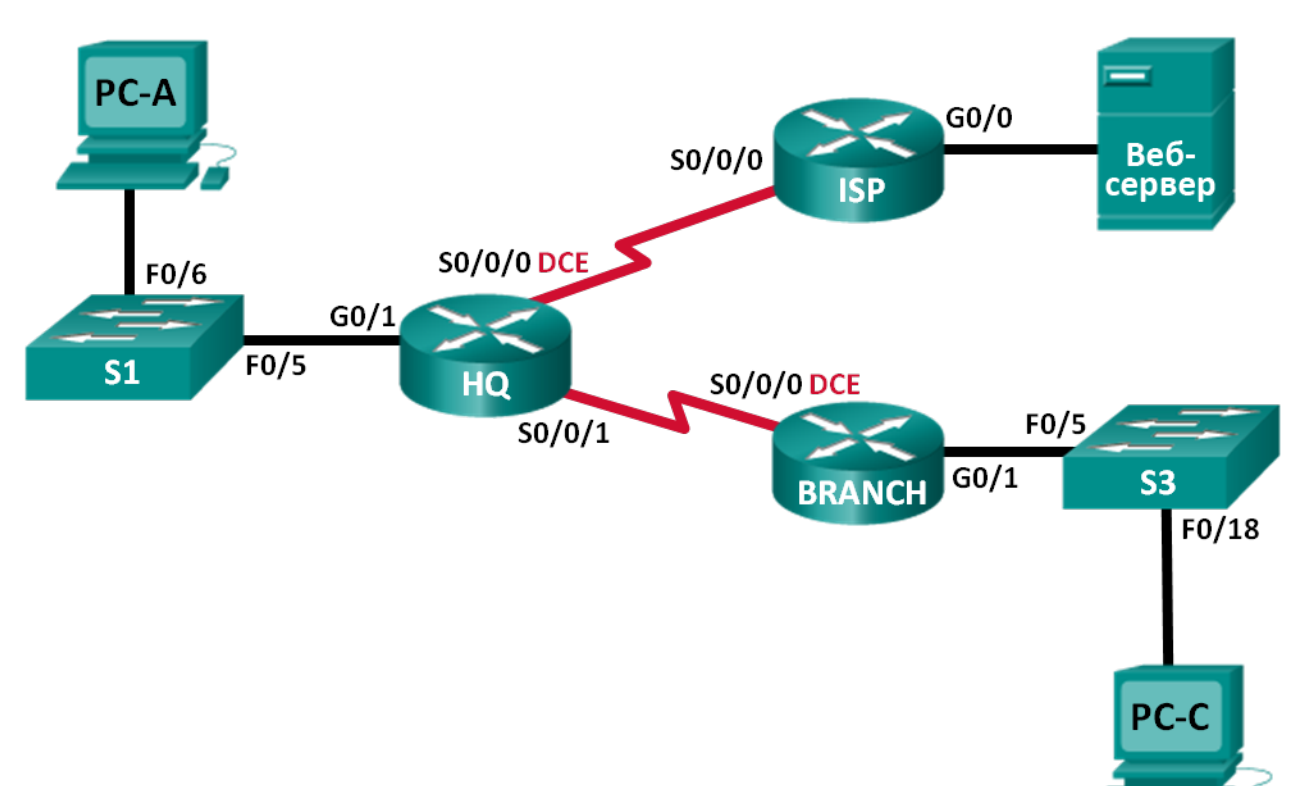

# Таблица адресации

| Устройство             | Интерфейс          | IP-адрес                                                           | Шлюз по<br>умолчанию   |
|------------------------|--------------------|--------------------------------------------------------------------|------------------------|
| НО                     | C0/1               | 192.168.0.1/25<br>2001:DB8:ACAD::1/64<br>ЕЕ80::1 покальный канал   | Непоступно             |
|                        | 60/1               |                                                                    | педоступно             |
|                        | S0/0/0 (DCE)       | 2001:DB8:ACAD::20:2/64                                             | Недоступно             |
|                        | S0/0/1             | 192.168.0.253/30<br>2001:DB8:ACAD:2::1/30                          | Недоступно             |
| Интернет-<br>провайдер | G0/0               | 172.16.3.1/24<br>2001:DB8:ACAD:30::1/64<br>FE80::1 локальный канал | Недоступно             |
|                        | S0/0/0             | 10.1.1.1/30<br>2001:DB8:ACAD:20::/64                               | Недоступно             |
| BRANCH                 | G0/1               | 192.168.1.1/24<br>2001:DB8:ACAD:1::1/64<br>FE80::1 локальный канал | Недоступно             |
|                        | S0/0/0 (DCE)       | 192.168.0.254/30<br>2001:DB8:ACAD:2::2/64                          | Недоступно             |
| S1                     | VLAN 1             | Недоступно                                                         | Недоступно             |
| S3                     | VLAN 1             | Недоступно                                                         | Недоступно             |
| PC-A                   | Сетевой<br>адаптер | 192.168.0.3/25<br>2001:DB8:ACAD::3/64                              | 192.168.0.1<br>FE80::1 |
| Веб-сервер             | Сетевой<br>адаптер | 172.16.3.3/24<br>2001:DB8:ACAD:30::3/64                            | 172.16.3.1<br>FE80::1  |
| PC-C                   | Сетевой<br>адаптер | 192.168.1.3/24<br>2001:DB8:ACAD:1::3/64                            | 192.168.1.1<br>FE80::1 |

# Задачи

#### Часть 1. Построение сети и настройка базовых параметров устройства

Часть 2. Выполнение поиска и устранения неполадок в работе статических маршрутов в сети IPv4

Часть 3. Выполнение поиска и устранения неполадок в работе статических маршрутов в сети IPv6

## Исходные данные/сценарий

Сетевой администратор должен уметь настраивать маршрутизацию трафика с использованием статических маршрутов. Необходимо понимать принципы настройки и выполнения поиска и устранения неполадок в работе статической маршрутизации. Статические маршруты часто используются для тупиковых сетей и маршрутов по умолчанию. Интернет-провайдер вашей компании нанял вас для выполнения поиска и устранения неполадок подключения в сети. Вы получите доступ к маршрутизаторам центрального офиса (HQ), филиала (BRANCH) и интернет-провайдера (ISP).

В начале этой лабораторной работы необходимо загрузить сценарии конфигурации на всех маршрутизаторах. Сценарии содержат ошибки, которые мешают сквозному обмену информацией по сети. Вам необходимо найти ошибки в настройке на каждом маршрутизаторе, а затем исправить настройку, используя соответствующие команды. После исправления всех ошибок настройки, все узлы в сети должны иметь возможность обмениваться данными друг с другом.

Примечание. В лабораторных работах ССNA используются маршрутизаторы с интегрированными службами серии Cisco 1941 под управлением ОС Cisco IOS 15.2(4) M3 (образ universalk9). В лабораторной работе используются коммутаторы серии Cisco Catalyst 2960s под управлением ОС Cisco IOS 15.0(2) (образ lanbasek9). Допускается использование коммутаторов и маршрутизаторов других моделей, под управлением других версий ОС Cisco IOS. В зависимости от модели устройства и версии Cisco IOS доступные команды и выходные данные могут отличаться от данных, полученных при выполнении лабораторных работ. Точные идентификаторы интерфейса указаны в таблице сводной информации об интерфейсах маршрутизаторов в конце лабораторной работы.

**Примечание**. Убедитесь, что предыдущие настройки маршрутизаторов и коммутаторов удалены, и они не имеют загрузочной конфигурации. Если вы не уверены в этом, обратитесь к преподавателю.

## Необходимые ресурсы:

- 3 маршрутизатора (Cisco 1941 под управлением ОС Cisco IOS 15.2(4) МЗ (образ universal) или аналогичная модель);
- 2 коммутатора (Cisco 2960 под управлением ОС Cisco IOS 15.0(2), образ lanbasek9 или аналогичная модель);
- 3 компьютера (под управлением Windows 7, Vista или XP с программой эмуляции терминала, например Tera Term);
- консольные кабели для настройки устройств Cisco IOS через консольные порты;
- кабели Ethernet и последовательные кабели в соответствии с топологией.

# Часть 1: Построение сети и настройка базовых параметров устройства

В первой части лабораторной работы вам предстоит создать топологию сети и настроить некоторые основные параметры на маршрутизаторах и коммутаторах, например пароли и IP-адреса. В качестве исходных настроек маршрутизаторов также даны предварительные настройки. Также вам предстоит настроить параметры IP для компьютеров в приведённой топологии.

#### Шаг 1: Подключите кабели в сети в соответствии с топологией.

Подключите устройства в соответствии с топологией и подсоедините соответствующие кабели.

#### Шаг 2: Выполните инициализацию и перезагрузку маршрутизатора и коммутаторов.

#### Шаг 3: Настройте базовые параметры каждого маршрутизатора.

а. Отключите поиск DNS.

- b. Присвойте имена устройствам в соответствии с топологией.
- с. Назначьте class в качестве пароля привилегированного режима EXEC.
- d. Назначьте cisco в качестве паролей консоли и VTY.
- е. Настройте logging synchronous, чтобы сообщения от консоли не могли прерывать ввод команд.

#### Шаг 4: Настройте узлы и веб-сервер.

- Настройте IP-адреса для IPv4 и IPv6.
- b. Настройте шлюз по умолчанию IPv4.

#### Шаг 5: Загрузите настройки маршрутизатора.

#### Маршрутизатор HQ

```
hostname HQ
ipv6 unicast-routing
interface GigabitEthernet0/1
 ipv6 address 2001:DB8:ACAD::1/64
 ip address 192.168.0.1 255.255.255.128
 ipv6 address FE80::1 link-local
interface Serial0/0/0
 ipv6 address 2001:DB8:ACAD:20::2/64
 ip address 10.1.1.2 255.255.255.252
 clock rate 800000
 no shutdown
interface Serial0/0/1
 ipv6 address 2001:DB8:ACAD:2::3/64
ip address 192.168.0.253 255.255.255.252
no shutdown
ip route 172.16.3.0 255.255.255.0 10.1.1.1
ip route 192.168.1.0 255.255.255.0 192.16.0.254
ipv6 route 2001:DB8:ACAD:1::/64 2001:DB8:ACAD:2::2
ipv6 route 2001:DB8:ACAD:30::/64 2001:DB8:ACAD::20:1
```

## Маршрутизатор ISP

```
hostname ISP
ipv6 unicast-routing
interface GigabitEthernet0/0
ipv6 address 2001:DB8:ACAD:30::1/64
ip address 172.16.3.11 255.255.255.0
ipv6 address FE80::1 link-local
no shutdown
interface Serial0/0/0
ipv6 address 2001:DB8::ACAD:20:1/64
ip address 10.1.1.1 255.255.255.252
no shutdown
ip route 192.168.1.0 255.255.255.0 10.1.1.2
```

ipv6 route 2001:DB8:ACAD::/62 2001:DB8:ACAD:20::2

#### Маршрутизатор BRANCH

```
hostname BRANCH
ipv6 unicast-routing
interface GigabitEthernet0/1
ipv6 address 2001:DB8:ACAD:1::1/64
ip address 192.168.1.1 255.255.255.0
ipv6 address FE80::1 link-local
no shutdown
interface Serial0/0/0
ipv6 address 2001:DB8:ACAD:2::2/64
clock rate 128000
ip address 192.168.0.249 255.255.255.252
clock rate 128000
no shutdown
ip route 0.0.0.0 0.0.0.0 10.1.1.2
ipv6 route ::/0 2001:DB8:ACAD::1
```

# Часть 2: Выполнение поиска и устранения неполадок в работе статических маршрутов в сети IPv4

| Устройство             | Интерфейс    | IP-адрес      | Маска подсети   | Шлюз по<br>умолчанию |
|------------------------|--------------|---------------|-----------------|----------------------|
| HQ                     | G0/1         | 192.168.0.1   | 255.255.255.0   | N/A                  |
|                        | S0/0/0 (DCE) | 10.1.1.2      | 255.255.255.252 | N/A                  |
|                        | S0/0/1       | 192.168.0.253 | 255.255.255.252 | N/A                  |
| Интернет-<br>провайдер | G0/0         | 172.16.3.1    | 255.255.255.0   | N/A                  |
|                        | S0/0/0       | 10.1.1.1      | 255.255.255.252 | N/A                  |
| BRANCH                 | G0/1         | 192.168.1.1   | 255.255.255.0   | N/A                  |
|                        | S0/0/0 (DCE) | 192.168.0.254 | 255.255.255.252 | N/A                  |
| S1                     | VLAN 1       | 192.168.0.11  | 255.255.255.128 | 192.168.0.1          |
| S3                     | VLAN 1       | 192.168.1.11  | 255.255.255.0   | 192.168.1.1          |
| PC-A                   | NIC          | 192.168.0.3   | 255.255.255.128 | 192.168.0.1          |
| Веб-сервер             | NIC          | 172.16.3.3    | 255.255.255.0   | 172.16.3.1           |
| PC-C                   | NIC          | 192.168.1.3   | 255.255.255.0   | 192.168.1.1          |

# Таблица адресации IPv4

#### Шаг 1: Выполнение поиска и устранения неполадок на маршрутизаторе HQ.

Маршрутизатор HQ — это звено между маршрутизаторами ISP и BRANCH. Маршрутизатор ISP представляет внешнюю сеть, в то время как маршрутизатор BRANCH представляет корпоративную сеть. В маршрутизаторе HQ настроены статические маршруты к сетям ISP и BRANCH.

- a. Отобразите состояние интерфейсов на HQ. Введите команду **show ip interface brief**. Запишите и устраните все возникшие проблемы.
- b. От маршрутизатора HQ отправьте эхо-запрос на маршрутизатор BRANCH (192.168.0.254). Успешно ли выполнен эхо-запрос?
- с. От маршрутизатора HQ отправьте эхо-запрос на маршрутизатор ISP(10.1.1.1). Успешно ли выполнен эхо-запрос?
- d. Отправьте эхо-запрос с PC-A на шлюз по умолчанию. Успешно ли выполнен эхо-запрос?
- e. Отправьте эхо-запрос с PC-A на PC-C. Успешно ли выполнен эхо-запрос?
- f. Отправьте эхо-запрос с PC-А на сетевой сервер. Успешно ли выполнен эхо-запрос?
- g. Отобразите таблицу маршрутизации на маршрутизаторе HQ. Какие маршруты без прямого подключения показаны в таблице маршрутизации?
- h. Что можно сказать о сетевом соединении, исходя из результатов эхо-запросов, выходных данных таблицы маршрутизации и статических маршрутов в текущей конфигурации?
- Какие команды необходимо (если необходимо) ввести, чтобы устранить неполадки маршрутизации? Запишите команду(ы).

j. Повторите любой шаг от b до f, чтобы убедиться, что неполадки устранены. Запишите свои наблюдения и возможные следующие шаги по выявлению и устранению неполадок подключения.

#### Шаг 2: Выполните поиск и устранение неполадок на маршрутизаторе ISP.

В маршрутизаторе ISP должен существовать маршрут к маршрутизаторам HQ и BRANCH. На маршрутизаторе ISP настроен один статический маршрут для достижения сетей 192.168.1.0/24, 192.168.0.0/25 и 192.168.0.252/30.

#### Лабораторная работа. Поиск и устранение неполадок статических маршрутов IPv4 и IPv6

- a. Отобразите состояние интерфейсов на маршрутизаторе ISP. Введите команду **show ip interface brief**. Запишите и устраните все возникшие проблемы.
- b. От маршрутизатора ISP отправьте эхо-запрос на маршрутизатор HQ (10.1.1.2). Успешно ли выполнен эхо-запрос?
- с. Отправьте эхо-запрос с веб-сервера на шлюз по умолчанию. Успешно ли выполнен эхо-запрос?
- d. Отправьте эхо-запрос с веб-сервера на PC-А. Успешно ли выполнен эхо-запрос?
- е. Отправьте эхо-запрос с веб-сервера на РС-С. Успешно ли выполнен эхо-запрос?
- f. Отобразите таблицу маршрутизации на маршрутизаторе ISP. Какие маршруты без прямого подключения показаны в таблице маршрутизации?
- g. Что можно сказать о сетевом соединении, исходя из результатов эхо-запросов, выходных данных таблицы маршрутизации и статических маршрутов в текущей конфигурации?
- h. Какие команды необходимо (если необходимо) ввести, чтобы устранить неполадки маршрутизации? Запишите команду(ы).

(Подсказка: ISP требует только одного суммарного маршрута в сети компании 192.168.1.0/24, 192.168.0.0/25 и 192.168.0.252/32.)

 Повторите любой шаг от b до e, чтобы убедиться, что неполадки устранены. Запишите свои наблюдения и возможные следующие шаги по выявлению и устранению неполадок подключения.

#### Шаг 3: Выполните поиск и устранение неполадок на маршрутизаторе BRANCH.

В маршрутизаторе BRANCH настроен маршрут по умолчанию для достижения остальной части сети и ISP.

a. Отобразите состояние интерфейсов на BRANCH. Введите команду **show ip interface brief**. Запишите и устраните все обнаруженные неполадки.

- b. От маршрутизатора BRANCH отправьте эхо-запрос на маршрутизатор HQ (192.168.0.253). Успешно ли выполнен эхо-запрос?
- с. Отправьте эхо-запрос с РС-С на шлюз по умолчанию. Успешно ли выполнен эхо-запрос?
- d. Отправьте эхо-запрос с РС-С на РС-А. Успешно ли выполнен эхо-запрос? \_\_\_\_
- е. Отправьте эхо-запрос с РС-С на веб-сервер. Успешно ли выполнен эхо-запрос?\_\_\_\_
- f. Отобразите таблицу маршрутизации на маршрутизаторе BRANCH. Какие маршруты без прямого подключения показаны в таблице маршрутизации?
- g. Что можно сказать о сетевом соединении, исходя из результатов эхо-запросов, выходных данных таблицы маршрутизации и статических маршрутов в текущей конфигурации?
- h. Какие команды необходимо (если необходимо) ввести, чтобы устранить неполадки маршрутизации? Запишите команду(ы).
- i. Повторите любой шаг от b до e, чтобы убедиться, что неполадки устранены. Запишите свои наблюдения и возможные следующие шаги по выявлению и устранению неполадок подключения.

# Часть 3: Выполнение поиска и устранения неполадок в работе статических маршрутов в сети IPv6

| Устройство             | Интерфейс    | ІРv6-адрес          | Длина<br>префикса | Шлюз по<br>умолчанию |
|------------------------|--------------|---------------------|-------------------|----------------------|
| HQ                     | G0/1         | 2001:DB8:ACAD::1    | 64                | N/A                  |
|                        | S0/0/0 (DCE) | 2001:DB8:ACAD::20:2 | 64                | N/A                  |
|                        | S0/0/1       | 2001:DB8:ACAD:2::1  | 64                | N/A                  |
| Интернет-<br>провайдер | G0/0         | 2001:DB8:ACAD:30::1 | 64                | N/A                  |
|                        | S0/0/0       | 2001:DB8:ACAD:20::1 | 64                | N/A                  |
| BRANCH                 | G0/1         | 2001:DB8:ACAD:1::1  | 64                | N/A                  |
|                        | S0/0/0 (DCE) | 2001:DB8:ACAD:2::2  | 64                | N/A                  |
| PC-A                   | NIC          | 2001:DB8:ACAD::3    | 64                | FE80::1              |
| Веб-сервер             | NIC          | 2001:DB8:ACAD:30::3 | 64                | FE80::1              |
| PC-C                   | NIC          | 2001:DB8:ACAD:1::3  | 64                | FE80::1              |

#### Шаг 1: Выполнение поиска и устранения неполадок на маршрутизаторе HQ.

Маршрутизатор HQ — это звено между маршрутизаторами ISP и BRANCH. Маршрутизатор ISP представляет внешнюю сеть, в то время как маршрутизатор BRANCH представляет корпоративную сеть. В маршрутизаторе HQ настроены статические маршруты к сетям ISP и BRANCH.

- a. Отобразите состояние интерфейсов на HQ. Выполните команду **show ipv6 interface brief.** Запишите и устраните все обнаруженные неполадки.
- b. От маршрутизатора HQ отправьте эхо-запрос на маршрутизатор BRANCH (2001:DB8:ACAD:2::2). Успешно ли выполнен эхо-запрос?
- с. От маршрутизатора HQ отправьте эхо-запрос на маршрутизатор ISP (2001:DB8:ACAD:20::1). Успешно ли выполнен эхо-запрос?
- d. Отправьте эхо-запрос с PC-A на шлюз по умолчанию. Успешно ли выполнен эхо-запрос?
- е. Отправьте эхо-запрос с РС-А на сетевой сервер. Успешно ли выполнен эхо-запрос?
- f. Отправьте эхо-запрос с РС-А на РС-С. Успешно ли выполнен эхо-запрос?
- g. Отобразите таблицу маршрутизации с помощью команды **show ipv6 route**. Какие маршруты без прямого подключения показаны в таблице маршрутизации?
- h. Что можно сказать о сетевом соединении, исходя из результатов эхо-запросов, выходных данных таблицы маршрутизации и статических маршрутов в текущей конфигурации?
- Какие команды необходимо (если необходимо) ввести, чтобы устранить неполадки маршрутизации? Запишите команду(ы).
- j. Повторите любой шаг от b до f, чтобы убедиться, что неполадки устранены. Запишите свои наблюдения и возможные следующие шаги по выявлению и устранению неполадок подключения.

#### Шаг 2: Выполните поиск и устранение неполадок на маршрутизаторе ISP.

На маршрутизаторе ISP настроен один статический маршрут для достижения всех сетей на маршрутизаторах HQ и BRANCH.

- a. Отобразите состояние интерфейсов на ISP. Выполните команду **show ipv6 interface brief.** Запишите и устраните все обнаруженные неполадки.
- b. От маршрутизатора ISP отправьте эхо-запрос на маршрутизатор HQ (2001:DB8:ACAD:20::2). Успешно ли выполнен эхо-запрос?
- с. Отправьте эхо-запрос с веб-сервера на шлюз по умолчанию. Успешно ли выполнен эхо-запрос?
- d. Отправьте эхо-запрос с веб-сервера на PC-A. Успешно ли выполнен эхо-запрос?
- е. Отправьте эхо-запрос с веб-сервера на РС-С. Успешно ли выполнен эхо-запрос? \_\_\_\_\_
- f. Отобразите таблицу маршрутизации. Какие маршруты без прямого подключения показаны в таблице маршрутизации?
- g. Что можно сказать о сетевом соединении, исходя из результатов эхо-запросов, выходных данных таблицы маршрутизации и статических маршрутов в текущей конфигурации?
- h. Какие команды необходимо (если необходимо) ввести, чтобы устранить неполадки маршрутизации? Запишите команду(ы).
- i. Повторите любой шаг от b до e, чтобы убедиться, что неполадки устранены. Запишите свои наблюдения и возможные следующие шаги по выявлению и устранению неполадок подключения.

#### Шаг 3: Выполните поиск и устранение неполадок на маршрутизаторе BRANCH.

В маршрутизаторах BRANCH настроен маршрут по умолчанию до маршрутизатора HQ. Данный маршрут по умолчанию позволяет сети BRANCH обмениваться данными с маршрутизатором ISP и веб-сервером.

- a. Отобразите состояние интерфейсов на BRANCH. Выполните команду **show ipv6 interface brief.** Запишите и устраните все обнаруженные неполадки.
- b. От маршрутизатора BRANCH отправьте эхо-запрос на маршрутизатор HQ (2001:DB8:ACAD:2::1). Успешно ли выполнен эхо-запрос? \_\_\_\_\_
- с. От маршрутизатора BRANCH отправьте эхо-запрос на маршрутизатор ISP (2001:DB8:ACAD:20::1). Успешно ли выполнен эхо-запрос?
- d. Отправьте эхо-запрос с PC-C на шлюз по умолчанию. Успешно ли выполнен эхо-запрос? \_\_\_\_\_
- е. Отправьте эхо-запрос с РС-С на РС-А. Успешно ли выполнен эхо-запрос? \_\_\_\_\_

## Лабораторная работа. Поиск и устранение неполадок статических маршрутов IPv4 и IPv6

- f. Отправьте эхо-запрос с РС-С на веб-сервер. Успешно ли выполнен эхо-запрос?\_
- g. Отобразите таблицу маршрутизации. Какие маршруты без прямого подключения показаны в таблице маршрутизации?
- h. Что можно сказать о сетевом соединении, исходя из результатов эхо-запросов, выходных данных таблицы маршрутизации и статических маршрутов в текущей конфигурации?
- Какие команды необходимо (если необходимо) ввести, чтобы устранить неполадки маршрутизации? Запишите команду(ы).
- ј. Повторите любой шаг от b до f, чтобы убедиться, что неполадки устранены. Запишите свои наблюдения и возможные следующие шаги по выявлению и устранению неполадок подключения.

| Сводная информация об интерфейсах маршрутизаторов |                                |                                |                                  |                                  |  |  |
|---------------------------------------------------|--------------------------------|--------------------------------|----------------------------------|----------------------------------|--|--|
| Модель<br>маршрутизатора                          | Интерфейс<br>Ethernet №1       | Интерфейс<br>Ethernet №2       | Последовательный<br>интерфейс №1 | Последовательный<br>интерфейс №2 |  |  |
| 1800                                              | Fast Ethernet 0/0<br>(F0/0)    | Fast Ethernet 0/1<br>(F0/1)    | Serial 0/0/0 (S0/0/0)            | Serial 0/0/1 (S0/0/1)            |  |  |
| 1900                                              | Gigabit Ethernet<br>0/0 (G0/0) | Gigabit Ethernet<br>0/1 (G0/1) | Serial 0/0/0 (S0/0/0)            | Serial 0/0/1 (S0/0/1)            |  |  |
| 2801                                              | Fast Ethernet 0/0<br>(F0/0)    | Fast Ethernet 0/1<br>(F0/1)    | Serial 0/1/0 (S0/1/0)            | Serial 0/1/1 (S0/1/1)            |  |  |
| 2811                                              | Fast Ethernet 0/0<br>(F0/0)    | Fast Ethernet 0/1<br>(F0/1)    | Serial 0/0/0 (S0/0/0)            | Serial 0/0/1 (S0/0/1)            |  |  |
| 2900                                              | Gigabit Ethernet<br>0/0 (G0/0) | Gigabit Ethernet<br>0/1 (G0/1) | Serial 0/0/0 (S0/0/0)            | Serial 0/0/1 (S0/0/1)            |  |  |

## Сводная таблица интерфейсов маршрутизаторов

**Примечание**. Чтобы узнать, каким образом настроен маршрутизатор, изучите интерфейсы с целью определения типа маршрутизатора и количества имеющихся на нём интерфейсов. Эффективного способа перечисления всех комбинаций настроек для каждого класса маршрутизаторов не существует. В данной таблице содержатся идентификаторы возможных сочетаний Ethernet и последовательных (Serial) интерфейсов в устройстве. В таблицу не включены какие-либо иные типы интерфейсов, даже если на определённом маршрутизаторе они присутствуют. В качестве примера можно привести интерфейс ISDN BRI. Строка в скобках — это принятое сокращение, которое можно использовать в командах Cisco IOS для представления интерфейса.